VOICE BOT – resetowanie hasła dostępowego do bankowości internetowej

1. W oknie logowania do bankowości internetowej wybieramy opcję "POMOC W LOGOWANIU"

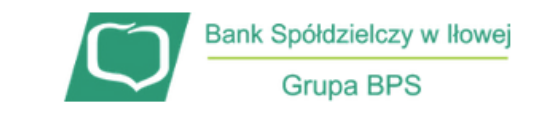

## Zaloguj się do bankowości internetowej

| Logi              | n               |  |
|-------------------|-----------------|--|
|                   |                 |  |
| POMOC W LOGOWANIU | ZABLOKUJ DOSTĘP |  |
| DALE              | J               |  |

2. Następnie wybieramy opcję "RESET HASŁA" i wpisujemy swój login

| С                                                                                 | RESET HASŁA         |                            | ⋳                  | ZABLOKOWANIE DOSTĘPU                                        |                       | Q      | KONTAKT               |
|-----------------------------------------------------------------------------------|---------------------|----------------------------|--------------------|-------------------------------------------------------------|-----------------------|--------|-----------------------|
|                                                                                   |                     | W celu id                  | entyfi             | ikacji użytkownika proszę                                   | wpisać I              | login  |                       |
|                                                                                   |                     |                            |                    | WPISZ LOGIN                                                 |                       |        |                       |
| 3. W kolejnym oknie klikamy na opcję "ODBLOKUJ DOSTĘP DO BANKOWOŚCI INTERNETOWEJ" |                     |                            |                    |                                                             |                       |        |                       |
|                                                                                   | C RESET HASŁA       |                            | ٥                  | ZABLOKOWANIE DOSTĘPU                                        | Q                     | KONT   | akt                   |
|                                                                                   |                     | w                          | celu               | zresetowania hasła mo                                       | ożna:                 |        |                       |
|                                                                                   | Jeśli nie pamiętas: | z hasła lub zbyt v<br>jest | viele ro<br>zablok | azy prowadzono nieprawidłow<br>cowany, odblokuj swój dostęp | ve dane lo<br>online. | gowa   | nia dostęp do serwisu |
|                                                                                   | Jeśli posic         | ıdasz bankowoś             | ć mob              | oilną, nadal możesz obsługiwa                               | ać swoje i            | finans | se w telefonie.       |
|                                                                                   |                     |                            | ODBLOK             | LJ DOSTEP DO BANKOWOŚCI INTERNETOV                          | WEJ                   |        |                       |

Dostęp do bankowości internetowej możesz odblokować również bezpośrednio w naszej placówce bądź poprzez infolinię: **+48683600345** (pon. - pt. w godz. 7:45-15:45)

## 4. Celem weryfikacji należy uzupełnić swój nr PESEL

Aby odblokować dostęp potrzebujemy potwierdzić twoją tożsamość.

| Login:                                                                                         |  |  |  |  |
|------------------------------------------------------------------------------------------------|--|--|--|--|
|                                                                                                |  |  |  |  |
|                                                                                                |  |  |  |  |
| PESEL:                                                                                         |  |  |  |  |
| Wpisz PESEL                                                                                    |  |  |  |  |
| Numer PESEL jest wymagany                                                                      |  |  |  |  |
| W następnym kroku poprosimy Cię o akceptację zgłoszenia.<br>Przygotuj urządzenie autoryzujące. |  |  |  |  |
|                                                                                                |  |  |  |  |
| DALEJ                                                                                          |  |  |  |  |

- POWRÓT DO LOGOWANIA
- 5. W zależności od metody autoryzacji system poprosi o kod PIN w przypadku autoryzacji SMS lub potwierdzenie w aplikacji mobilnej BS GO jeśli metodą autoryzacji jest aplikacja mobilna.

## Odblokuj dostęp do bankowości

Powiadomienie autoryzujące dyspozycję dla IL zostało wysłane do urządzenia mobilnego.

Pozostań na tej stronie i potwierdź operację w aplikacji.

## POWRÓT DO STRONY LOGOWANIA

 W kolejnym kroku zostanie potwierdzona informacja o przyjęciu dyspozycji. Wówczas należy powrócić do standardowego logowania. Po wpisaniu swojego loginu oddzwoni VOICEBOT z numeru 22 460 56 38. VOICEBOT poda tymczasowe hasło, po wpisaniu którego można ustalić swoje własne.